## NLS-PT86 盘点进销存软件升级操作说明

## 注意:升级软件前请先导出所有盘点数据!!

- 1、进入 系统设置=>通信设置=>USB,设置 USB 工作模式为 "U 盘";
- 2、 通过 USB 线连接设备和电脑;
- 3、打开电脑资源管理器, 会检测到"U盘";

| ~ 设备和驱动器    | (9)                                      |   |                                          |                                         |  |
|-------------|------------------------------------------|---|------------------------------------------|-----------------------------------------|--|
|             | <b>渡网盘</b><br>2击运行百度网盘                   | ٢ | 视频设备                                     | Windows10 (C:)<br>3.31 GB 可用, 共 59.2 GB |  |
| 软<br>19     | <b>(件 (D:)</b><br>93 GB 可用,共 300 GB      | - | 项目 (E:)<br>299 GB 可用, 共 316 GB           | 下载 (F:)<br>107 GB 可用, 共 315 GB          |  |
| 软           | <b>(件仓库 (G:)</b><br>5.0 GB 可用, 共 59.2 GB | - | U <b>盘 (I:)</b><br>48.7 MB 可用, 共 49.8 MB | CD 驱动器 (K:)                             |  |
| ○ 网络/奇墨 (6) |                                          |   |                                          |                                         |  |

4、进入"U盘"下的 app 目录;

| 🚘   🛃 🚽   U 盘 (I:)       |                  |       |    |  |
|--------------------------|------------------|-------|----|--|
| 文件 主页 共享 查看              |                  |       |    |  |
| ← → × ↑ 💼 > 此电脑 > U盘(I:) | 1                |       |    |  |
| 名称                       | ~ 修改日期           | 类型    | 大小 |  |
| 📙 арр                    | 2018-01-03 21:45 | 5 文件夹 |    |  |
| 📙 bin                    | 2018-01-03 23:18 | 3 文件夹 |    |  |
| 🔒 cache                  | 2018-01-01 2:14  | 文件夹   |    |  |
| 📊 data                   | 2018-01-01 0:05  | 文件夹   |    |  |
| etc                      | 2018-01-01 0:05  | 文件夹   |    |  |

5、删除 inventory.db 文件(删除前请先确认所有盘点数据都已导出,否则数据丢失后果自负);

| 📙   📝 📙 👻   app                  |                  |                 |       |  |  |
|----------------------------------|------------------|-----------------|-------|--|--|
| 文件 主页 共享 查看                      |                  |                 |       |  |  |
| ← → ~ ↑ 📙 > 此电脑 → U 盘 (!:) > app |                  |                 |       |  |  |
| 名称                               | 修改日期             | 类型              | 大小    |  |  |
| k_all.csv                        | 2018-01-03 5:28  | Microsoft Excel | 0 KB  |  |  |
| ck_all.txt                       | 2018-01-03 5:28  | 文本文档            | 0 KB  |  |  |
| 📓 ck444.csv                      | 2018-01-03 5:28  | Microsoft Excel | 0 KB  |  |  |
| ck444.txt                        | 2018-01-03 5:28  | 文本文档            | 0 KB  |  |  |
| inventory.db                     | 2018-01-06 22:17 | Data Base File  | 36 KB |  |  |

## 6、进入"U盘"下的 bin 目录,删除所有"inventory"前缀的文件;

| 📙   🛃 🚽   bin                    |                  |       |       |  |  |
|----------------------------------|------------------|-------|-------|--|--|
| 文件 主页 共享 查看                      |                  |       |       |  |  |
| ← → ~ ↑ 🔒 > 此电脑 > U 盘 (l:)       | > bin            |       |       |  |  |
| 名称 个                             | 修改日期             | 类型    | 大小    |  |  |
| inventory.activateDlg.js         | 2018-01-03 23:18 | JS 文件 | 2 KB  |  |  |
| inventory.billDelete.js          | 2018-01-03 23:18 | JS 文件 | 5 KB  |  |  |
| 📓 inventory.billList.js          | 2018-01-03 23:18 | JS 文件 | 4 KB  |  |  |
| 📓 inventory.chaxun.js            | 2018-01-03 23:18 | JS 文件 | 9 KB  |  |  |
| inventory.createNewBill.js       | 2018-01-03 23:18 | JS 文件 | 3 KB  |  |  |
| inventory.createNewRepository.js | 2018-01-03 23:18 | JS 文件 | 3 KB  |  |  |
| 🥁 inventory.diaobo.js            | 2018-01-03 23:18 | JS 文件 | 11 KB |  |  |
| 🥁 inventory.directDlg.js         | 2018-01-03 23:18 | JS 文件 | 10 KB |  |  |
| 🥁 inventory.env.js               | 2018-01-03 23:18 | JS 文件 | 1 KB  |  |  |
| 🥁 inventory.helpDlg.js           | 2018-01-03 23:18 | JS 文件 | 2 KB  |  |  |
| 📔 inventory.i18n.js              | 2018-01-03 23:18 | JS 文件 | 1 KB  |  |  |
| inventory.initDictionary.js      | 2018-01-03 23:18 | JS 文件 | 9 KB  |  |  |
| inventory.invoicingDlg.js        | 2018-01-03 23:18 | JS 文件 | 3 KB  |  |  |
| 🥁 inventory.jiehuan.js           | 2018-01-03 23:18 | JS 文件 | 11 KB |  |  |
| 🥁 inventory.main.js              | 2018-01-03 23:18 | JS 文件 | 5 KB  |  |  |
| inventory.operationLog.js        | 2018-01-03 23:18 | JS 文件 | 4 KB  |  |  |
| 🥁 inventory.pandianDelete.js     | 2018-01-03 23:18 | JS 文件 | 3 KB  |  |  |
| 🥁 inventory.pandianDlg.js        | 2018-01-03 23:18 | JS 文件 | 12 KB |  |  |
| 🥁 inventory.pandianHistory.js    | 2018-01-03 23:18 | JS 文件 | 4 KB  |  |  |
| 📔 inventory.pandianMenuDlg.js    | 2018-01-03 23:18 | JS 文件 | 4 KB  |  |  |
| 📔 inventory.pandianSearch.js     | 2018-01-03 23:18 | JS 文件 | 3 KB  |  |  |
| 🥁 inventory.pandianSetting.js    | 2018-01-03 23:18 | JS 文件 | 5 KB  |  |  |
| inventory.repositoryDelete.js    | 2018-01-03 23:18 | JS 文件 | 6 KB  |  |  |
| 📔 inventory.repositoryList.js    | 2018-01-03 23:18 | JS 文件 | 4 KB  |  |  |
| 📔 inventory.snDlg.js             | 2018-01-03 23:18 | JS 文件 | 5 KB  |  |  |
| 📓 inventory.snHistory.js         | 2018-01-03 23:18 | JS 文件 | 4 KB  |  |  |
| 28 个项目                           |                  |       |       |  |  |

7、将最新盘点进销存软件的文件都复制到 bin 目录下;

8、移除 USB 连接线;

9、设备进入"运行程序",即可使用最新的盘点应用;